## TUTORIAL TÉCNICO

## **Adicionar dispositivo via rede** VTN 2000

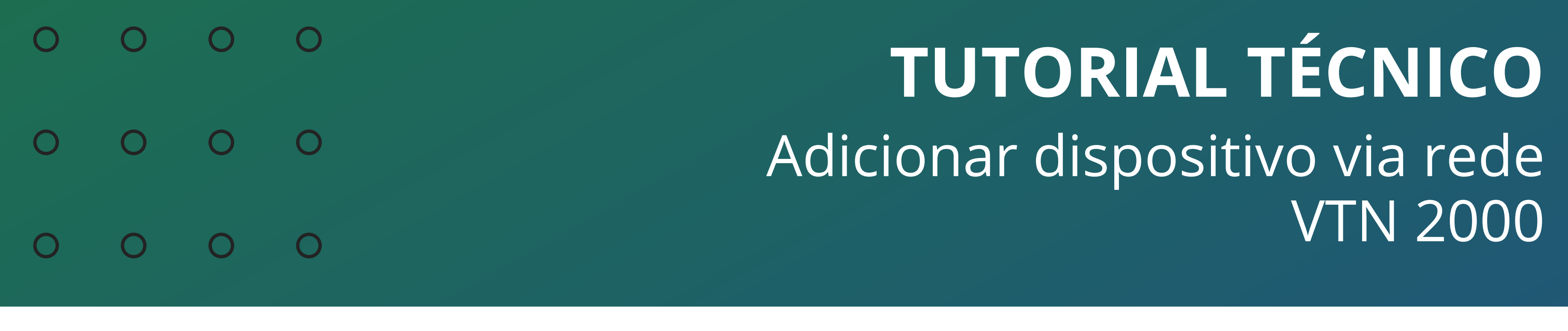

Ο Ο Ο Ο

Neste tutorial vamos configurar os parâmetros de rede da mesa controladora VTN 2000 e cadastrar dispositivos nela através deste modo.

### **CADASTRO DE DISPOSITIVOS VIA REDE**

Para cadastrar dispositivos via rede, você precisa dos seguintes dados do dispositivo:

- » Endereço de IP
- » Porta TCP/Serviço
- » Usuário
- » Senha

## **INFORMAÇÕES DE CONEXÃO DO DISPOSITIVO**

Para localizar as informações necessárias em seu DVR/NVR:

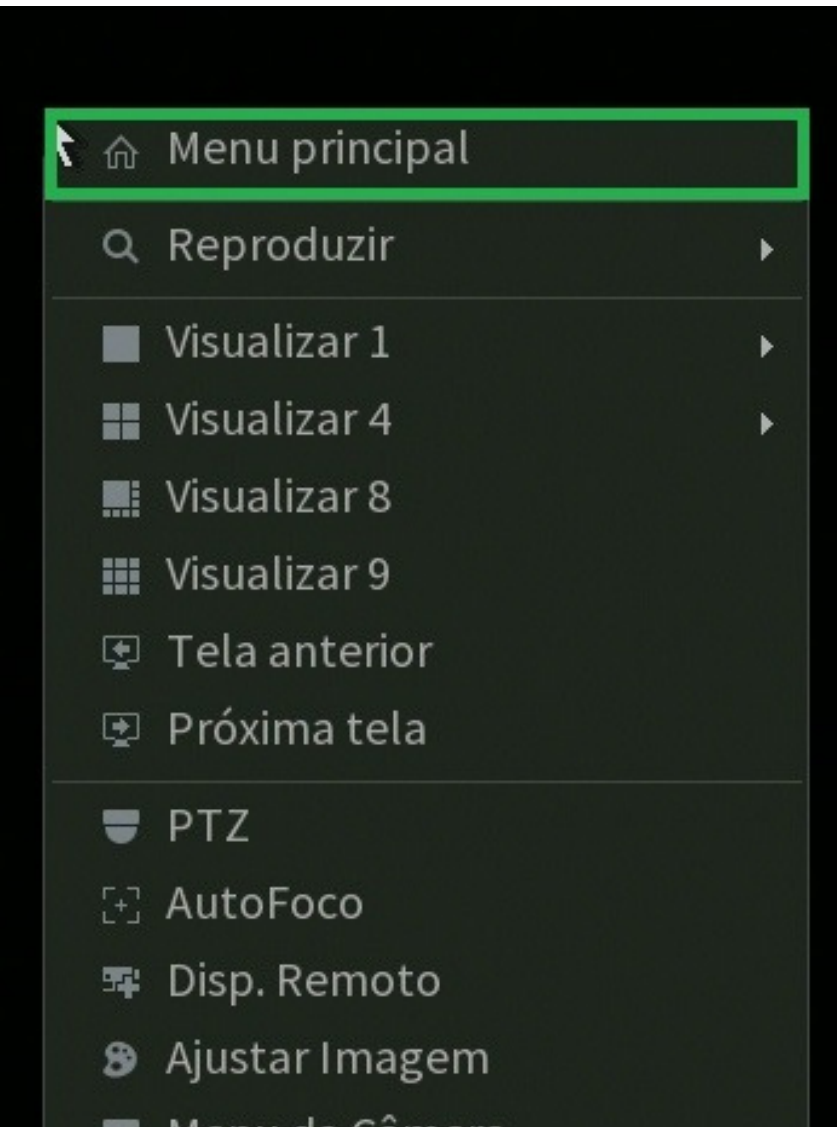

Conecte um monitor e um mouse em seu DVR/NVR, clique com botão direito e clique em Menu Principal. Faça o login com desenho ou com a senha de

acesso.

- 👦 Menu da Câmera
- 💽 Modo de Operação
- Conf. Câmera
- Manual
- 🕞 Assistente de Configuração

#### Vá na opção **Rede**.

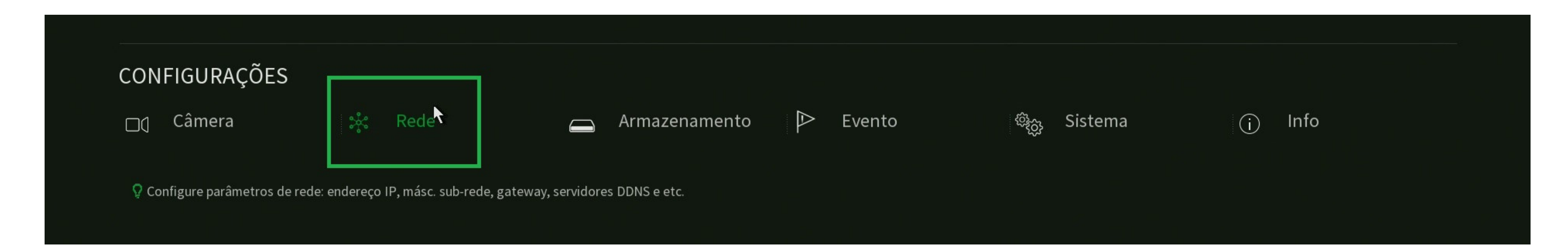

#### Suporte a clientes: intelbras.com/pt-br/contato/suporte-tecnico/ Vídeo tutorial: <u>youtube.com/IntelbrasBR</u>

#### 0 0 0 Ο TUTORIAL TÉCNICO 0 0 0 Ο Adicionar dispositivo via rede VTN 2000 0 0 Ο 0

Ο Ο 0 Ο

Clique em **TCP/IP** e verifique o **Endereço de IP**.

**Obs.:** Recomendamos que mantenha o modo como **estático**.

| * | Rede            |                      |                                      | 20      | Cloud X |
|---|-----------------|----------------------|--------------------------------------|---------|---------|
|   | Intelbras Cloud | Versão               | IPv4 -                               |         |         |
| > | TCP/IP          | Endereço MAC<br>Modo | Estático DHCP                        |         |         |
|   | Portas          | Endereço de IP       | 192 . 168 . 1 . 108                  |         |         |
|   | Wi-Fi           | Másc. sub-rede       | 255 . 255 . 0                        |         |         |
|   | PPPoE           | Gateway<br>Modo      | 192 . 168 . 1 . 1<br>• Estático DHCP |         |         |
|   | DDNS            | DNS Preferencial     | 192 . 168 . 1 . 1                    |         |         |
|   | FTP             | DNS Alternativo      | 8.8.8                                |         |         |
|   | E-mail          |                      |                                      |         |         |
|   | UPnP            | Controle de Banda    | Desabilitado 🔻                       |         |         |
|   | SNMP            |                      |                                      |         |         |
|   | Multicast       |                      |                                      |         |         |
|   | 802.1x          |                      |                                      |         |         |
|   | Filtro IP       |                      |                                      |         |         |
|   | RTMP            | Padrão Test          | e                                    | Aplicar | Voltar  |

#### Clique em **Portas** e verifique qual a **Porta TCP**.

| * | Rede            |               |       |                  |
|---|-----------------|---------------|-------|------------------|
|   | Intelbras Cloud | Máx. conexões | 256   | ( 0 -256 )       |
|   | TCP/IP          | Porta TCP     | 37777 | ( 1025 - 65535 ) |
| > | Portas          | Porta HTTP    | 80    | (1 65535)        |
|   |                 |               | 442   |                  |
|   | Wi-Fi           |               | 554   |                  |
|   | PPPoE           | Porta POS     | 38800 | (1025 - 65535)   |
|   | DDNS            | Porta NTP     | 123   | (1-65535)        |
|   |                 |               | 120   | (100000)         |
|   | FTP             |               |       |                  |
|   | E-mail          |               |       |                  |
|   |                 |               |       |                  |
|   | UPnP            |               |       | ₹                |
|   | SNMP            |               |       |                  |
|   | Multicast       |               |       |                  |
|   |                 |               |       |                  |
|   | 802.1x          |               |       |                  |
|   | Filtro IP       |               |       |                  |
|   | RTMP            |               |       |                  |
|   |                 | Padrão        |       |                  |

#### Suporte a clientes: <u>intelbras.com/pt-br/contato/suporte-tecnico/</u> Vídeo tutorial: <u>youtube.com/IntelbrasBR</u>

# O O O O O O O O O O O O O O O O O O O

0 0 0 0

## **CONFIGURAR REDE DA VTN 2000**

Conecte a VTN 2000 na rede, pressione **Enter** e digite a senha de acesso (por padrão a senha do usuário admin é 8888888)

Intelbras 20-01-2022 18:05:26

Login : admin Senha:

Acesse o menu **Configurar** > **Ajustes** > **Rede** 

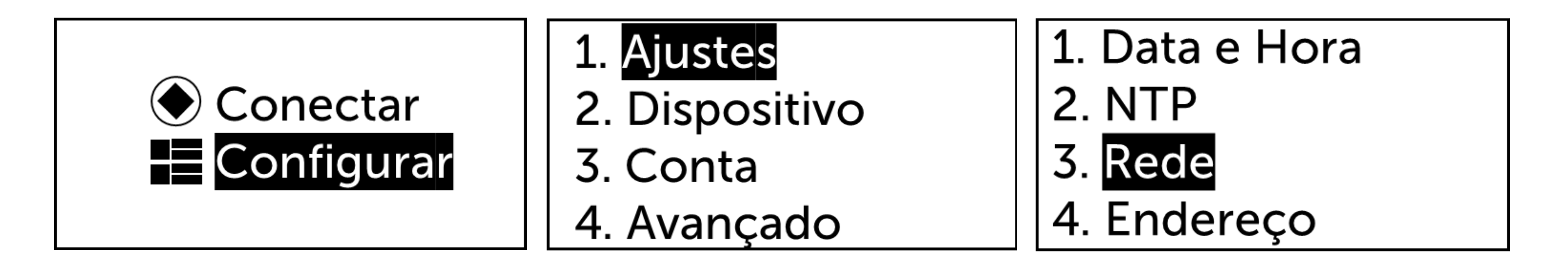

Por padrão a VTN 2000 vem com a função **DHCP** ativa, para confirmar se ela esta no mesmo segmento de rede do DVR/NVR, desative o DHCP movendo o joystick para a direita alterando de **On** para **Off**, pressione **Enter** e verifique o endereço de IP:

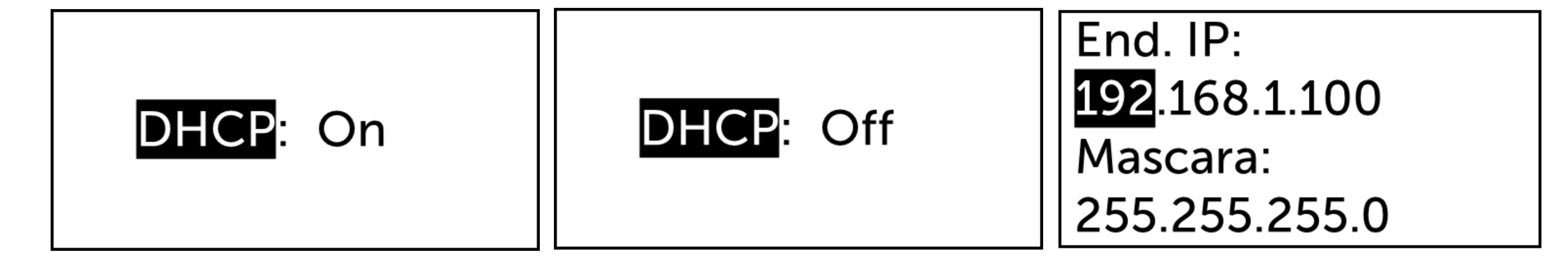

Note que o **DVR/NVR (192.168.1.108)** e a **VTN 2000 (192.168.1.100)** estão no mesmo segmento de rede.

Agora volte ao DVR/NVR para testarmos a comunicação entre ele e a VTN 2000.

**Suporte a clientes:** <u>intelbras.com/pt-br/contato/suporte-tecnico/</u> Vídeo tutorial: <u>youtube.com/IntelbrasBR</u>

## **TUTORIAL TÉCNICO** Adicionar dispositivo via rede VTN 2000

0 0 0 0

 $\mathbf{O}$ 

 $\mathbf{O}$ 

0

 $\mathbf{O}$ 

Ο

0

 $\mathbf{O}$ 

 $\bigcirc$ 

 $\mathbf{O}$ 

0

#### Acesse o Menu Principal e clique em Info.

| intelbras   MHDX3108 |                                                                                                |     |                                                                                           |                                                                                         |
|----------------------|------------------------------------------------------------------------------------------------|-----|-------------------------------------------------------------------------------------------|-----------------------------------------------------------------------------------------|
|                      |                                                                                                |     |                                                                                           |                                                                                         |
|                      | Reproduzir                                                                                     | I   | Evento                                                                                    | Inteligências de Vídeo                                                                  |
|                      | Pesquise e reproduza arquivos de<br>vídeo por data e hora, detecção de<br>movimento e alarmes. | > 、 | Configure eventos de detecção de<br>vídeo, status de alarme e eventos de<br>anormalidade. | Configure as inteligências de vídeo,<br>detecção de face e realize a busca de<br>faces. |
|                      | POS                                                                                            | I   | Backup                                                                                    | Tela                                                                                    |

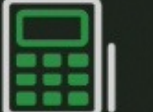

Veja a informação POS e configure as definições relacionadas.

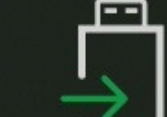

Pesquise e faça backup de arquivos

Configure as definições da tela.

| CONFIGURAÇÕES<br>D1 Câmera 🤽 Rede 👝 Armazenamento 🏱 Evento 🎭 Sistema 🕦 Info |                            |                          |             |        |
|-----------------------------------------------------------------------------|----------------------------|--------------------------|-------------|--------|
|                                                                             | CONFIGURAÇÕES<br>□① Câmera | 👝 Armazenamento 🕨 Evento | ංංක Sistema | ĵ Info |

em dispositivos USB.

Em Info, vá na opção Rede, clique na aba Teste de Rede.

No campo **Destino** preencha o **endereço de IP da VTN 2000**, clique em **Teste** e verifique em **Resultados** se o **Status** está **OK**, indicando que a comunicação foi estabelecida entre o DVR/NVR e a VTN 2000.

| i Info               |                 |                               |               |  |       |  |
|----------------------|-----------------|-------------------------------|---------------|--|-------|--|
| Versão               | Usuários Online | Status                        | Teste de Rede |  |       |  |
| Registros            | Teste de Rede   |                               |               |  | ▶     |  |
| Registros de eventos | Destino         | 192.168.1.100                 |               |  | Teste |  |
|                      | Resultados      | Média:1.303ms Pacotes perdido | os :0%        |  |       |  |
| Evento               |                 | Status:OK                     |               |  |       |  |

|         |            | Backup de análise de rede |         |            |  |  |  |  |  |
|---------|------------|---------------------------|---------|------------|--|--|--|--|--|
|         | Nome       |                           |         | - Atualiza |  |  |  |  |  |
| Info HD | Endereço / |                           |         | Buscar     |  |  |  |  |  |
| BPS     | Nome       | IP                        | Tamanho | Backup     |  |  |  |  |  |
|         | LAN1       | 192.168.1.108             | 0KB     | $\odot$    |  |  |  |  |  |
|         |            |                           |         |            |  |  |  |  |  |
|         |            |                           |         |            |  |  |  |  |  |
|         |            |                           |         |            |  |  |  |  |  |
|         |            |                           |         |            |  |  |  |  |  |
|         |            |                           |         |            |  |  |  |  |  |
|         |            |                           |         |            |  |  |  |  |  |
|         |            |                           |         |            |  |  |  |  |  |
|         |            |                           |         |            |  |  |  |  |  |
|         |            |                           |         |            |  |  |  |  |  |
|         |            |                           |         |            |  |  |  |  |  |
|         |            |                           |         |            |  |  |  |  |  |
|         |            |                           |         |            |  |  |  |  |  |
|         |            |                           |         |            |  |  |  |  |  |

Caso o resultado apresente **Rede desconectada** ou **Destino inacessível** verifique as conexões do cabo de rede do DVR/NVR e da VTN 2000.

**Suporte a clientes:** <u>intelbras.com/pt-br/contato/suporte-tecnico/</u> Vídeo tutorial: <u>youtube.com/IntelbrasBR</u>

#### 

0 0 0 0

## **CONFIGURAR DISPOSITIVO NA VTN 2000**

Na VTN 2000, acesse o menu **Configurar** e em seguida **Dispositivo**.

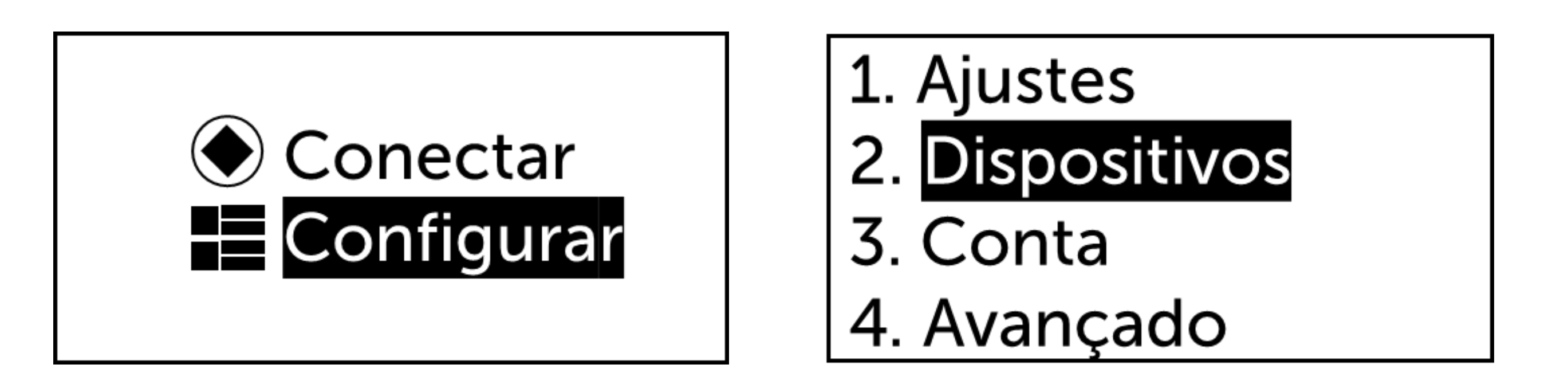

Preencha os campos:

ID: Identificação para conectar na mesa, defina um valor de 0 a 2048Nome: Defina o nome para o dispositivo

**Conexão**: Selecione NET

**Endereço de IP**: Preencha o endereço de IP de seu dispositivo **Porta**: Preencha a porta TCP/Serviço de seu dispositivo **Velocidade**: 8

Protocolo: Intelbras

**User**: Preencha o usuário de seu dispositivo

Senha: Preencha a senha relacionada ao usuário

D: 1 Nome: MHDX Tipo: DVR Conexão: NET

End. IP: **192**.168.1.108 Porta: 37777 Veloc: 8

Prtcl: Intelbras User: admin Senha: \*\*\*\*

Após preencher os parâmetros, pressione **Enter**. Será apresentada a mensagem **Sucesso**.

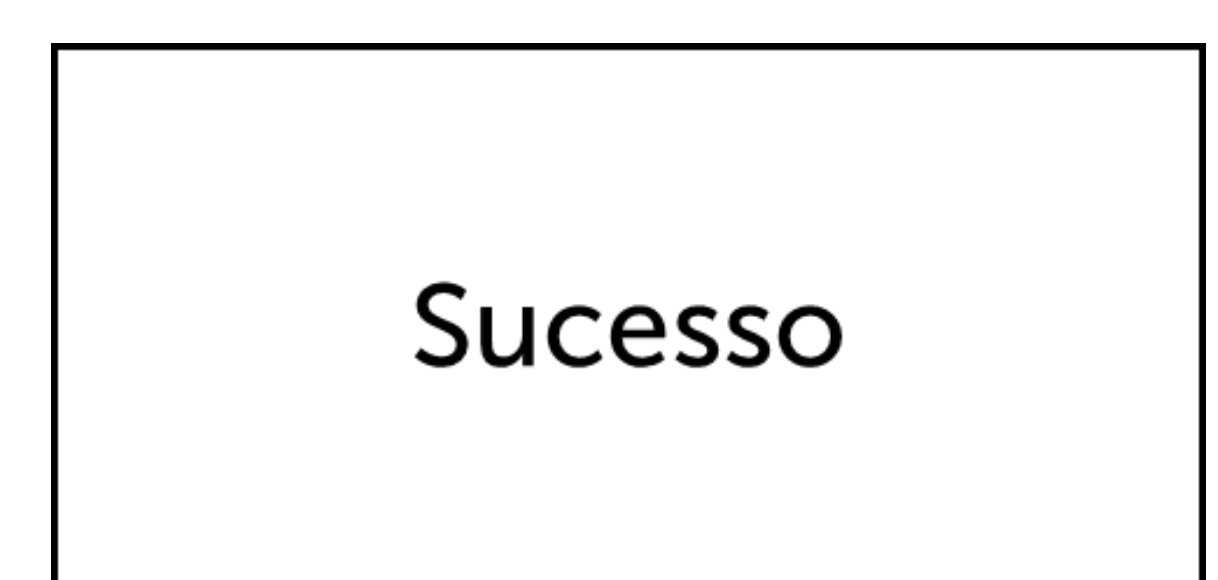

Volte ao menu inicial pressionando a tecla **Setup** e acesse o menu **Conectar** 

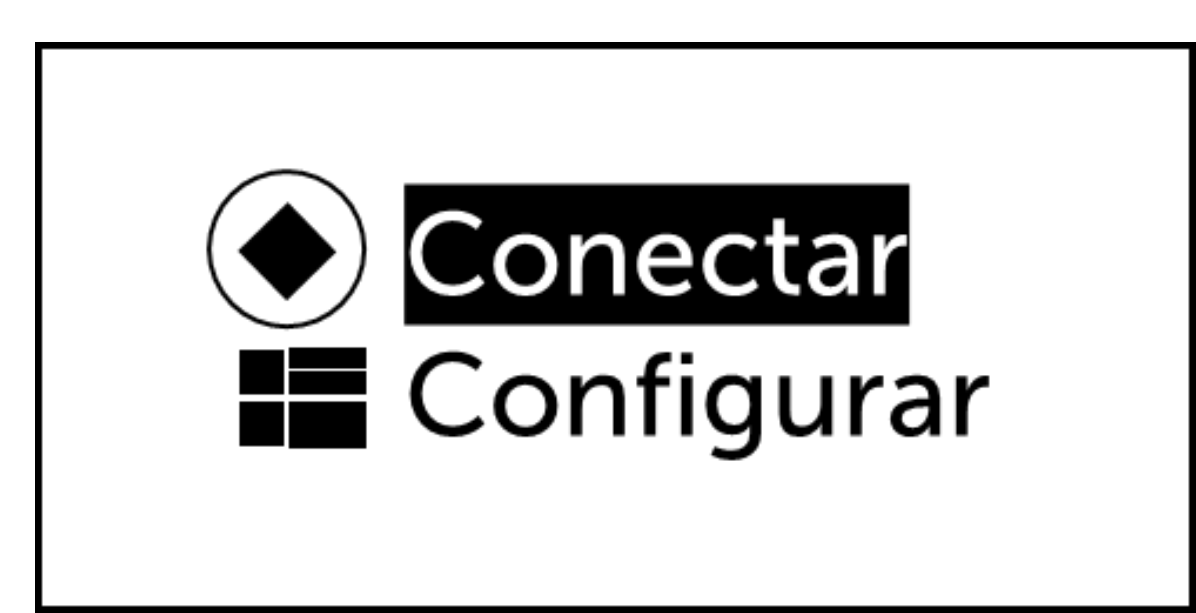

Suporte a clientes: intelbras.com/pt-br/contato/suporte-tecnico/ Vídeo tutorial: <u>youtube.com/IntelbrasBR</u>

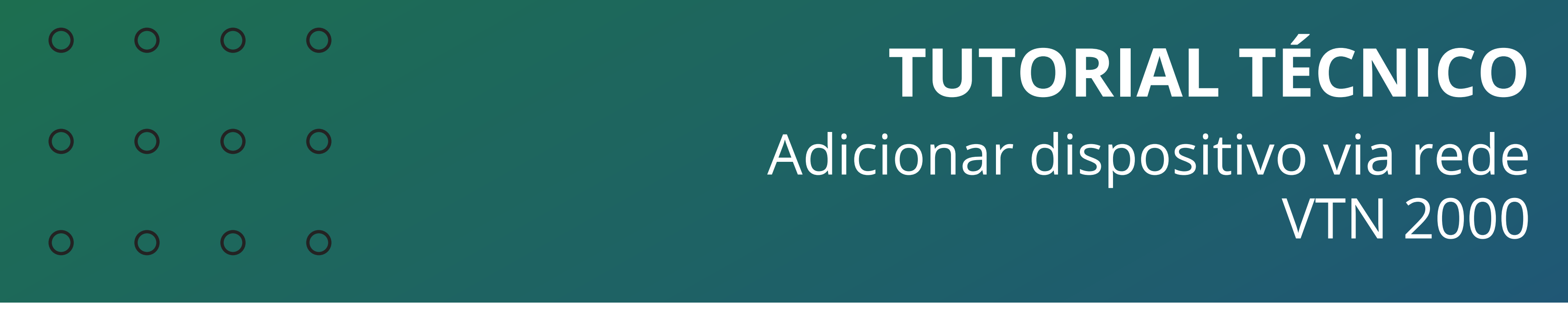

0 0 0 0

Selecione o **ID** que foi definido e clique em **Enter**.

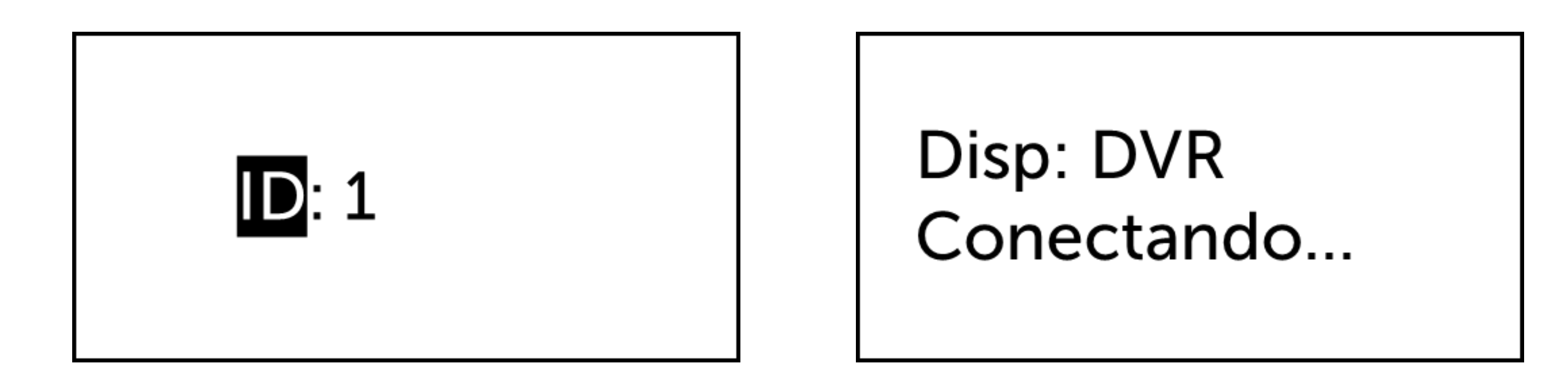

Case apresente Falha, verifique se os parâmetros do dispositivo que foram cadastrados estão corretos.

Verifique se abaixo do IP esta sendo apresentado a função **Use**, caso não esteja, pressione a tecla **Setup** 

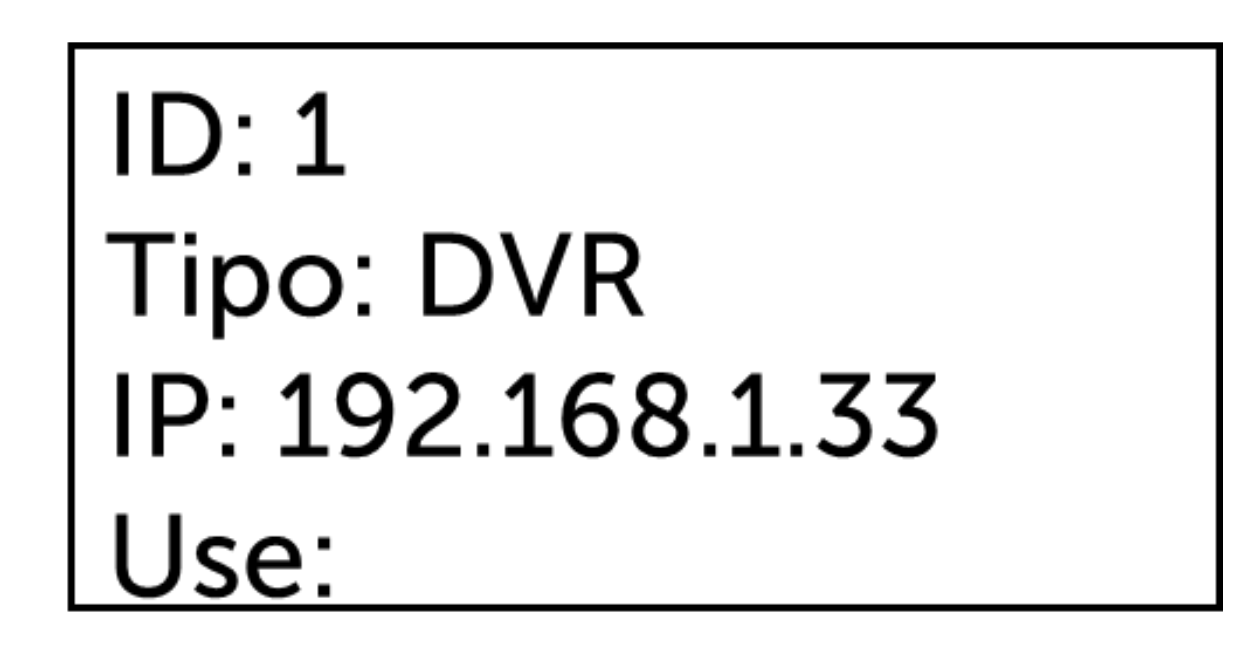

Após conectar com o dispositivo pressione a tecla **CAM**, depois o **número do canal** que a Speed Dome esta conectada e por fim a tecla **PTZ:** 

Será apresentada a tela a seguir, basta movimentar a Speed Dome.

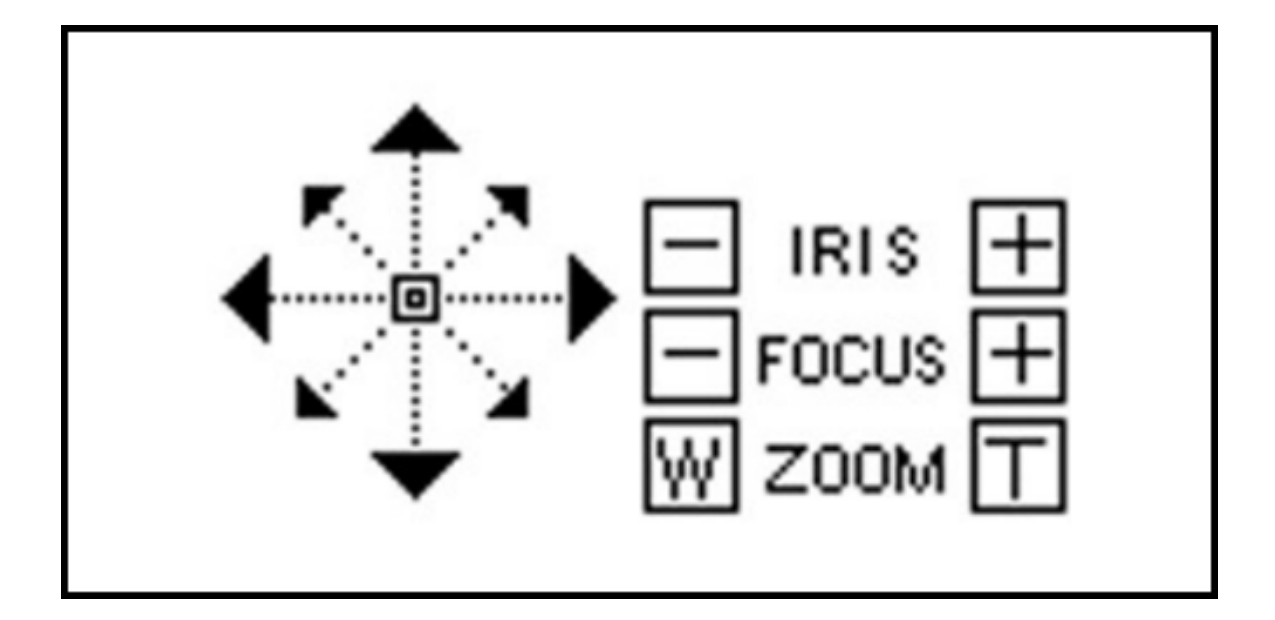

O dispositivo foi cadastrado via rede na VTN 2000.

Para saber como criar presets, tour, patrulhas e demais funções, acesse o manual de usuário da VTN 2000 <u>clicando aqui</u>.

**Suporte a clientes:** <u>intelbras.com/pt-br/contato/suporte-tecnico/</u> Vídeo tutorial: <u>youtube.com/IntelbrasBR</u>

## **TUTORIAL TÉCNICO** Adicionar dispositivo via rede VTN 2000

0 0 0 0

0 0

0 0

0

Ο

Ο

Ο

0

0

Agora você já sabe como adicionar dispositivos via rede na **VTN 2000**.

**Siga** nossas redes sociais para ficar por dentro das novidades e receber novos tutoriais!

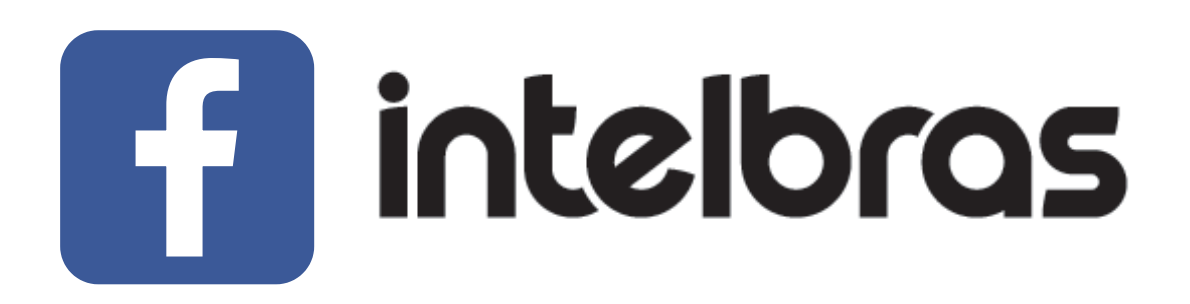

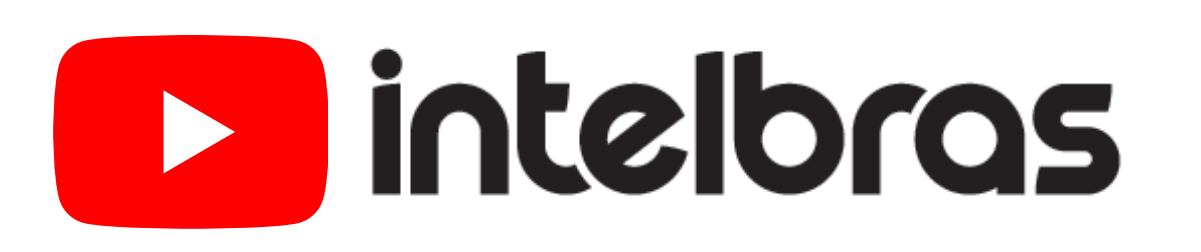

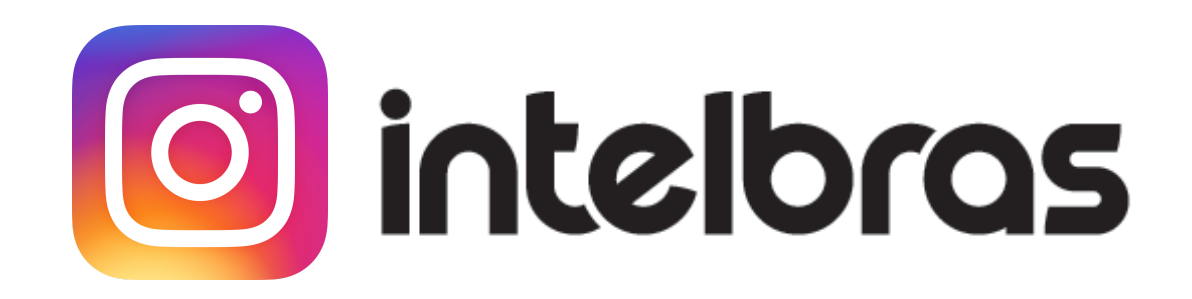

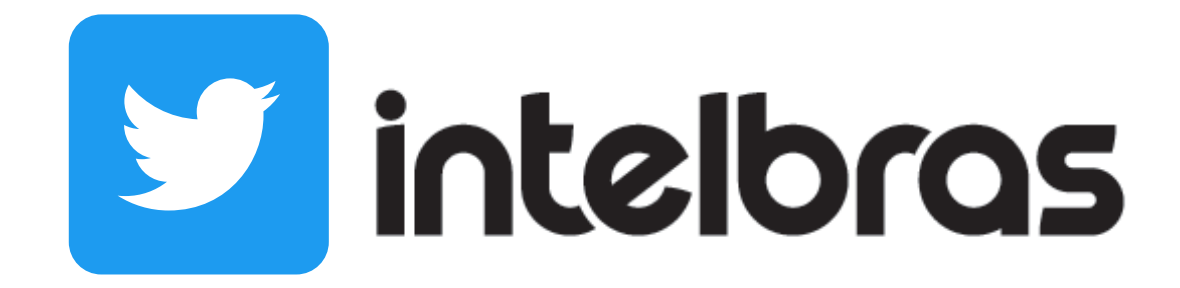

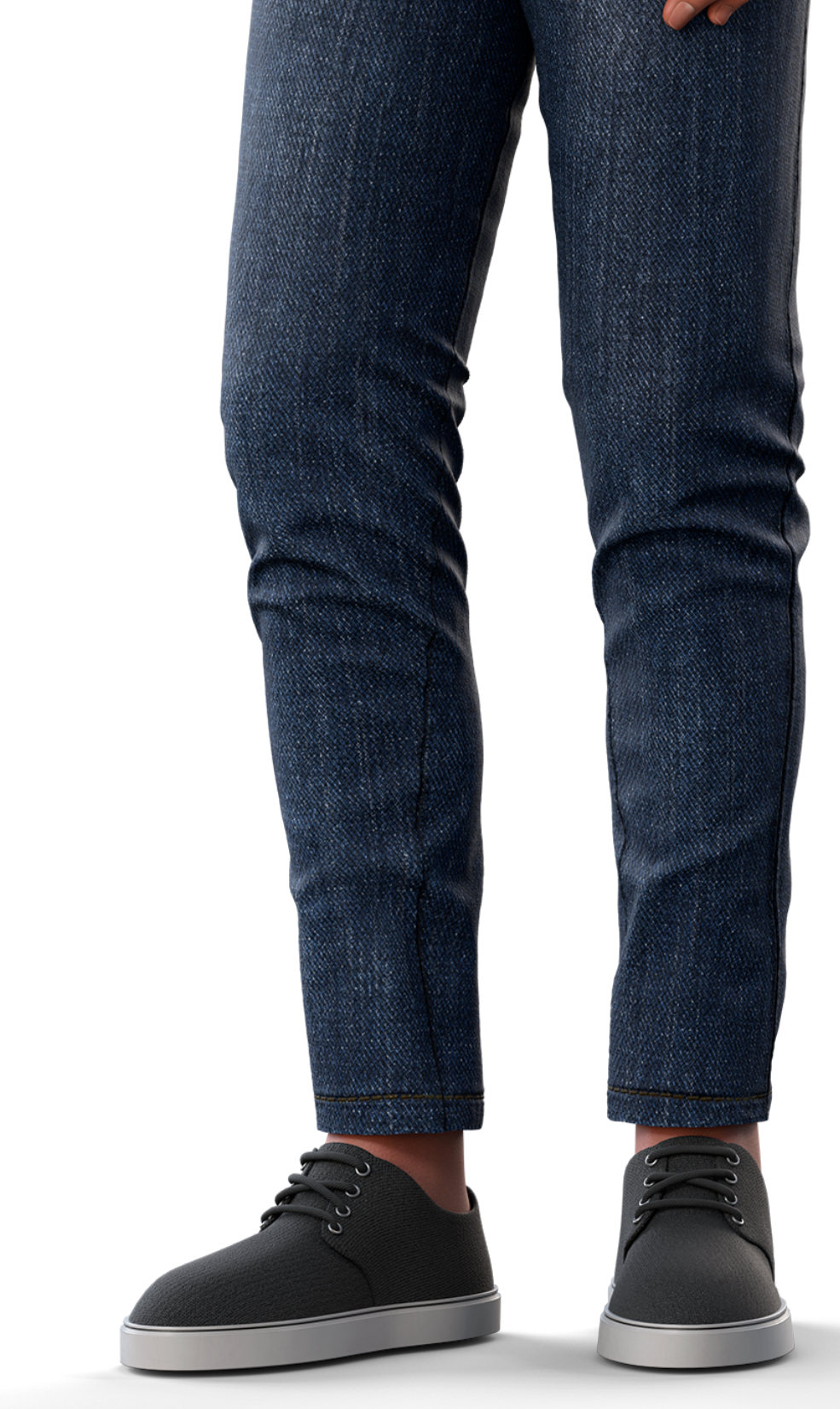

**Suporte a clientes:** <u>intelbras.com/pt-br/contato/suporte-tecnico/</u> Vídeo tutorial: <u>youtube.com/IntelbrasBR</u>

## 

## 

## O O O O

# inteloros

## <u>intelbras.com/pt-br/contato/suporte-tecnico/</u>